## Access to the documentation and the Authentication Key

1. Go to the Developer Portal and Sign In Developer Portal (linksrez.com)

#### 2. Go to the Applications tab

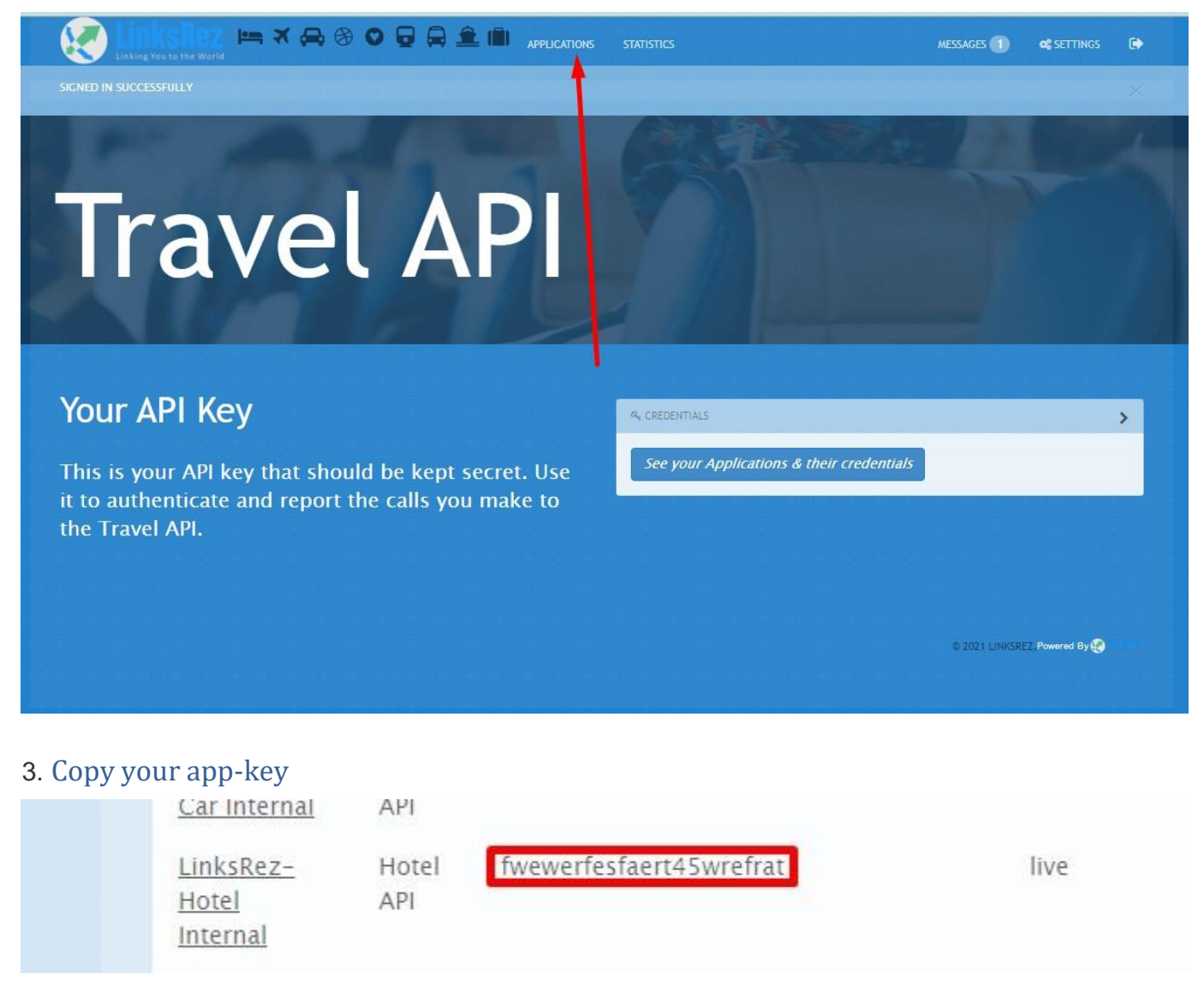

#### 4. Go to the Hotels/Air/Car documentation

| LinksRez 🖛 🛪 📿 🖉 | 0 🗟 🖨 🏛 📾 | APPLICATIONS | STATISTICS | MESSAGES 1 | <b>¢\$</b> SETTINGS | • |
|------------------|-----------|--------------|------------|------------|---------------------|---|
|                  |           |              |            |            |                     |   |

### 5. Click on Authorize

| ×   | ~      | •     | 0     | •     |       | Â. 1     | <b>)</b> A | PPLICATIONS | STATISTICS |  | MES: | ages 🕕 | <b>48</b> S | ETTINGS | ۲ |
|-----|--------|-------|-------|-------|-------|----------|------------|-------------|------------|--|------|--------|-------------|---------|---|
|     |        |       |       |       |       |          |            |             |            |  |      |        |             |         |   |
|     |        |       |       |       |       |          |            |             |            |  |      |        |             |         |   |
|     |        |       |       |       |       |          |            |             |            |  |      |        |             |         |   |
|     |        |       |       |       |       |          |            |             |            |  |      |        |             |         |   |
|     |        |       |       |       |       |          |            |             |            |  |      |        |             |         |   |
|     |        |       | -     |       |       |          |            | -           |            |  |      |        |             | _       | ٦ |
| 536 | 37.pro | oduct | ion.ç | gw.ap | picas | t.io:443 | ~          | J           |            |  |      | Auth   | orize       |         | 1 |

# 6. Paste your key and click on "Authorize"

| 3353  | Available authorizations  | × |
|-------|---------------------------|---|
|       | ApiKeyAuth (apiKey)       |   |
| el/an | Name: api_key             |   |
| el/on | In: header                |   |
| el/on | VALUE: 1                  |   |
| el/an | fwewerfwsfaert45wrefrat 2 |   |
| el/of | Authorize Close           |   |
| el G  |                           |   |

### 7. Now you can call the API from the swagger page